- 1. 點開您所屬組別的專屬連結。
- 2. 請在紅圈內填寫您的方案編碼(範例: SA001、TA011)。

## Meeting Title: KDP2025

| When can you attend? | 🕑 Time Zo  | one                  |                      |                       |                               |                        |                        | So                         | ort by: DATE                | AVAILA             |  |  |
|----------------------|------------|----------------------|----------------------|-----------------------|-------------------------------|------------------------|------------------------|----------------------------|-----------------------------|--------------------|--|--|
| elect via calendar   | <u>24h</u> |                      | Mon, 7-Jul           |                       |                               |                        |                        |                            |                             |                    |  |  |
|                      |            | 8:30 am -<br>9:00 am | 9:00 am -<br>9:30 am | 9:30 am -<br>10:00 am | <b>10:00 am</b> -<br>10:30 am | 10:30 am -<br>11:00 am | 11:00 am -<br>11:30 am | <b>11:30 am</b> - 12:00 pm | <b>1:00 pm</b> -<br>1:30 pm | 1:30 pm<br>2:00 pm |  |  |
| Your Name            |            | 0                    | 0                    | 0                     | 0                             | 0                      | 0                      | 0                          | 0                           | 0                  |  |  |

請在右邊的時間欄勾選您可以的時間(表格可以向右滑動,有更多日期及時間的選項)。
請注意:一組只能選一個時間,不能複選!

| When can you attend?<br>Select via calendar | 24h | e Zone Sort by: DATE AVAILABILT<br>Mon, 7-Jul |                               |                             |                      |                          |                             |                             |                             |                             |                           |
|---------------------------------------------|-----|-----------------------------------------------|-------------------------------|-----------------------------|----------------------|--------------------------|-----------------------------|-----------------------------|-----------------------------|-----------------------------|---------------------------|
|                                             |     | am -<br>am                                    | <b>11:30 am</b> -<br>12:00 pm | <b>1:00 pm</b> -<br>1:30 pm | 1:30 pm -<br>2:00 pm | <b>2:00 pm</b> - 2:30 pm | <b>2:30 pm</b> -<br>3:00 pm | <b>3:00 pm</b> -<br>3:30 pm | <b>3:30 pm</b> -<br>4:00 pm | <b>4:00 pm</b> -<br>4:30 pm | <b>4:30 pm</b><br>5:00 pm |
| rour Name                                   |     | )                                             | 0                             | 0                           | •                    | 0                        |                             | 0                           |                             |                             |                           |

SUBMIT

4. 填寫完成後,請按下方藍色鍵 SUBMIT

(送出),即完成發表場次預約!

| Select via calendar | <u>24h</u> |            | Mon, 7-Jul                 |                             |                             |                             |                             |                             |                             |                             |                           |  |  |
|---------------------|------------|------------|----------------------------|-----------------------------|-----------------------------|-----------------------------|-----------------------------|-----------------------------|-----------------------------|-----------------------------|---------------------------|--|--|
|                     |            | am -<br>am | <b>11:30 am</b> - 12:00 pm | <b>1:00 pm</b> -<br>1:30 pm | <b>1:30 pm</b> -<br>2:00 pm | <b>2:00 pm</b> -<br>2:30 pm | <b>2:30 pm</b> -<br>3:00 pm | <b>3:00 pm</b> -<br>3:30 pm | <b>3:30 pm</b> -<br>4:00 pm | <b>4:00 pm</b> -<br>4:30 pm | <b>4:30 pm</b><br>5:00 pm |  |  |
| ur Name             |            | <u>)</u>   | 0                          | 0                           | 0                           | 0                           | 0                           | 0                           | 0                           | 0                           | 0                         |  |  |

5. 貼心提醒:可以將您預約的時間截圖,離開網站後,將沒辦法再查看填寫的時間!

| When can you attend? | 🕜 Tim      | e Zone                      |                             |                               |                               |                               |                             | S                        | ort by: DAT              | E AVAILABIL                 | LITY               |
|----------------------|------------|-----------------------------|-----------------------------|-------------------------------|-------------------------------|-------------------------------|-----------------------------|--------------------------|--------------------------|-----------------------------|--------------------|
|                      | <u>24h</u> |                             |                             |                               |                               |                               |                             | Mon, 7-Jul               |                          |                             |                    |
|                      |            | <b>8:30 am</b> -<br>9:00 am | <b>9:00 am</b> -<br>9:30 am | <b>10:00 am</b> -<br>10:30 am | <b>10:30 am</b> -<br>11:00 am | <b>11:30 am</b> -<br>12:00 pm | <b>1:00 pm</b> -<br>1:30 pm | <b>1:30 pm</b> - 2:00 pm | <b>2:00 pm</b> - 2:30 pm | <b>2:30 pm</b> -<br>3:00 pm | <b>3:</b> (<br>3:: |
| 👤 КДР                |            |                             |                             |                               | V                             |                               |                             |                          |                          |                             |                    |